Тренинговый Центр Анфисы Бреус "Вдохновение"

Пошаговые инструкции по управлению и ведению блога на WordPress

Урок №24

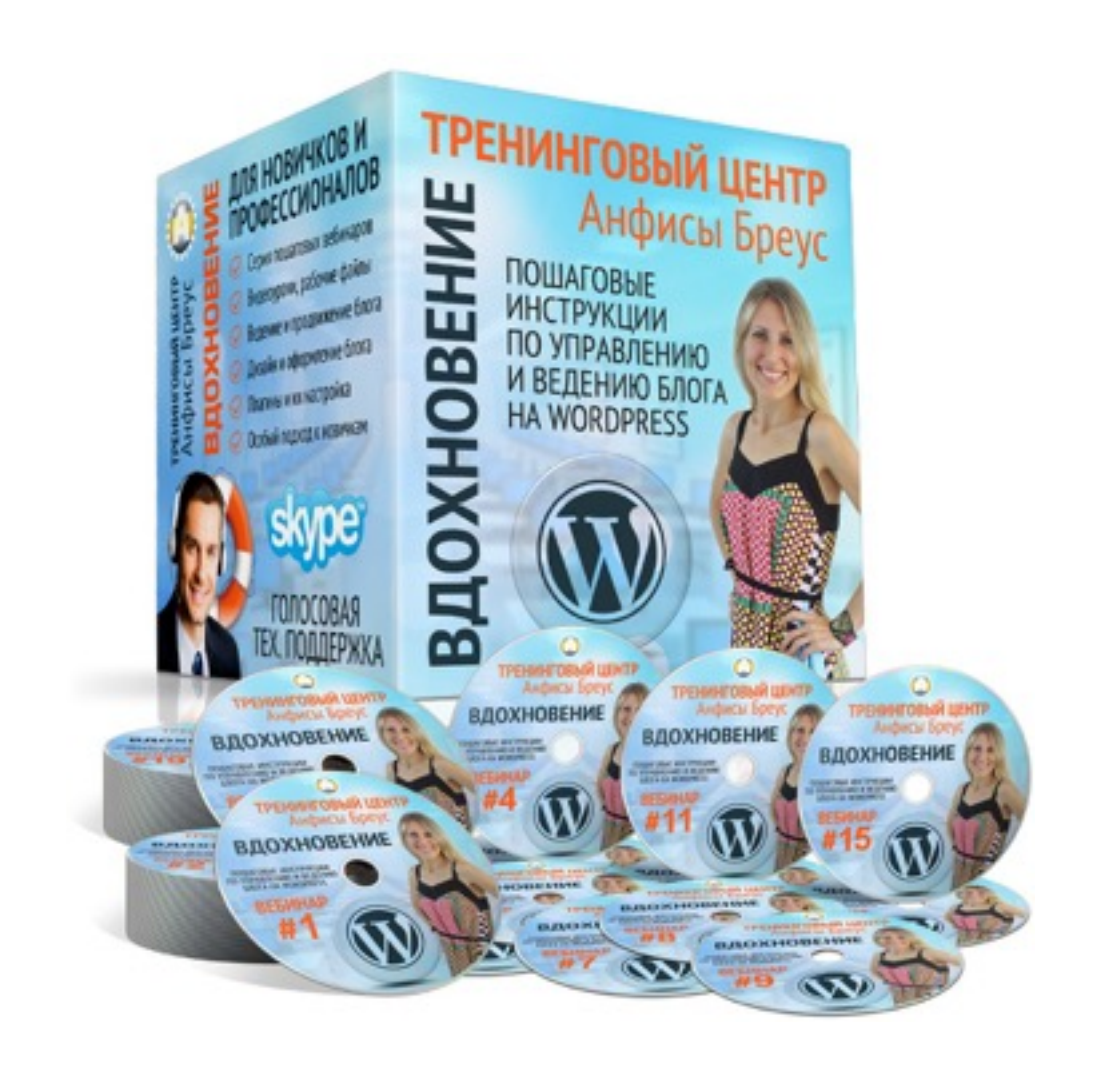

Тема: Вставка видео в запись (обзор)

#### Вопросы:

- 4 способа вставки видео в запись на блоге
- Какие видеохостинги поддерживает WordPress
- Самый простой способ вставить видео в статью с видеохостинга YouTube
- Правила вставки видео с видеохостинга
- Самый простой способ вставить видео в статью через медиафайлы
- Викторина

4 способа вставки видео в запись на блоге

## Видео должно быть доступно в Интернет

 Загрузить на свой хостинг через медиафайлы или FTP
 Загрузить на бесплатный видеохостинг (Youtube, Vimeo итд)

### 1. Технология вставки shrotcode [embed] [/embed]

подходит для видео, которое загружено на видеохостинг

## [embed]...[/embed]

Можно использовать параметры with и height

#### Пример использования

[embed width="123" height="456"] https:// www.youtube.com/watch?v=23HRCbdQdPk [/embed]

## 2. Технология вставки shortcode [video]

подходит для видео, которое загружено на хостинг или медиафайлы

[video src="video-source.mp4"]

Можно использовать параметры with и height

#### Пример использования

[video width="123" height="456" src="videosource.mp4"]

### 3. Технология вставки HTML код iframe

подходит для видео, которое загружено на видеохостинг

<iframe width="640" height="360" src="videosource.mp4"> </iframe>

<iframe width="640" height="360" src="https://
www.youtube.com/embed/23HRCbdQdPk"
frameborder="0" allowfullscreen></iframe>

## 4. Технология вставки oEmbed

подходит для видео, которое загружено и на любой хостинг

https://www.youtube.com/watch?v=kL7RcR8qQOI

Какие видеохостинги поддерживает WordPress

| Service        | Embed Type              | Since         |
|----------------|-------------------------|---------------|
| Animoto        | Videos                  | WordPress 4.0 |
| Blip           | Videos                  | WordPress 2.9 |
| CollegeHumor   | Videos                  | WordPress 4.0 |
| DailyMotion    | Videos                  | WordPress 2.9 |
| EmbedArticles  | Various                 | WordPress 3.9 |
| Flickr         | Videos & Images         | WordPress 2.9 |
| FunnyOrDie.com | Videos                  | WordPress 3.0 |
| Scribd         | Documents               | WordPress 2.9 |
| SlideShare     | Presentation slideshows | WordPress 3.5 |
| SmugMug        | Various                 | WordPress 3.0 |
| SoundCloud     | Music                   | WordPress 3.5 |
| Spotify        | Music                   | WordPress 3.6 |
| TED            | Videos                  | WordPress 4.0 |
| Tumblr         | Various                 | WordPress 4.2 |
| Twitter        | Social media            | WordPress 3.4 |
| Vimeo          | Videos                  | WordPress 2.9 |
| Vine           | Videos                  | WordPress 4.1 |
| WordPress.tv   | Videos                  | WordPress 2.9 |
| YouTube        | Videos                  | WordPress 2.9 |

## http://blip.tv/

#### Видео

| 📰 1 июня 2015 | 💄 Автор:  | Анфиса Бреус | 🖳 Кол | иментари          | ев нет    |
|---------------|-----------|--------------|-------|-------------------|-----------|
| Facebook      | 🔰 Twitter | 8+ Google+   | B VK  | <mark>€</mark> OK | 🔘 Мой Мир |

Lorem ipsum dolor sit amet, consectetur adipiscing elit. Sed tincidunt tristique augue, quis dapibus neque commodo ut. Ut lobortis ut diam at dignissim.

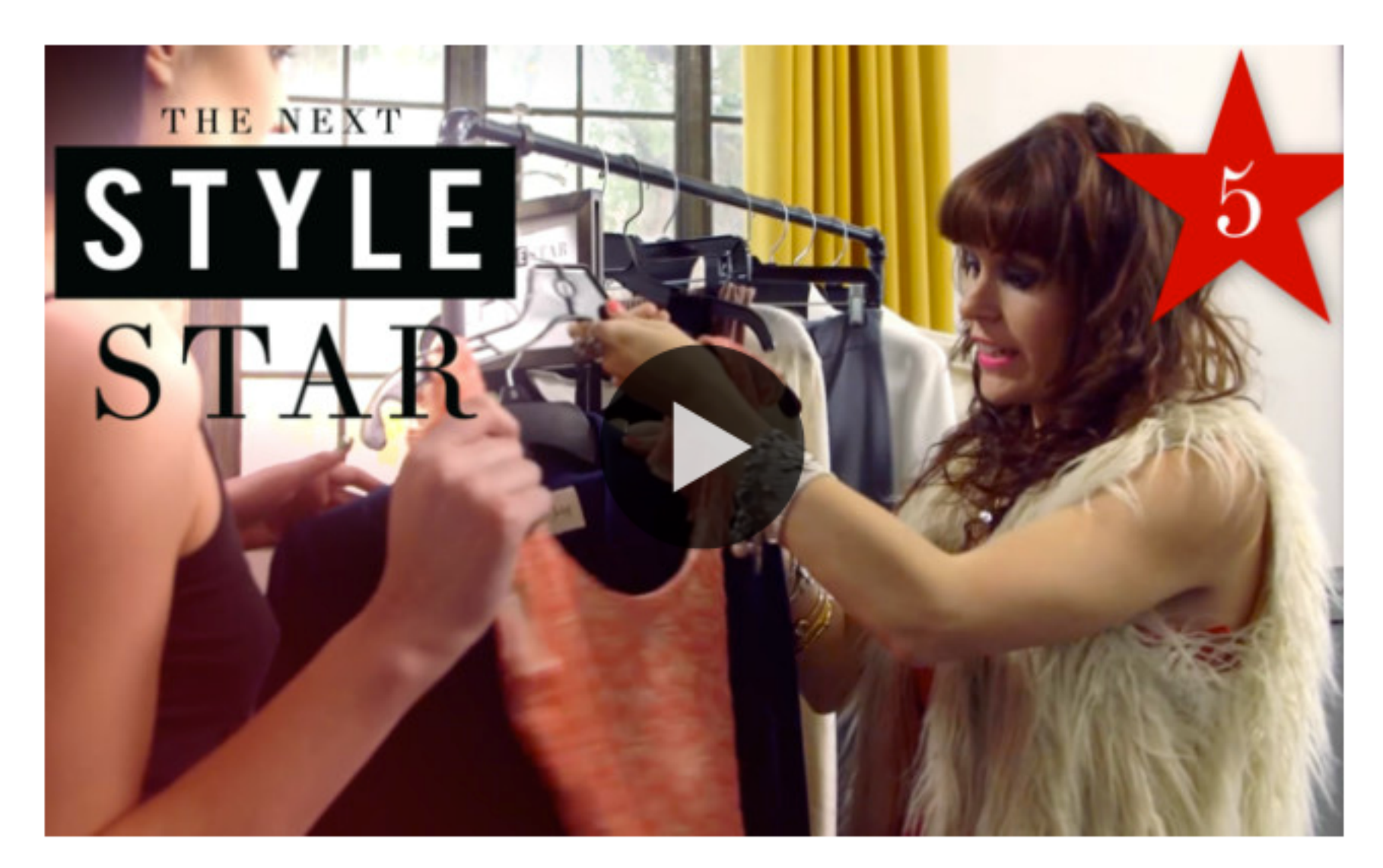

## http://www.dailymotion.com/

#### Видео

| 📰 1 июня 2015 💄 Автор: А |           | Анфиса Бреус | 🖳 Ком | иментари          | ев нет    |
|--------------------------|-----------|--------------|-------|-------------------|-----------|
| Facebook                 | 🔰 Twitter | 8+ Google+   | B VK  | <mark>9</mark> OK | 🔘 Мой Мир |

Lorem ipsum dolor sit amet, consectetur adipiscing elit. Sed tincidunt tristique augue, quis dapibus neque commodo ut. Ut lobortis ut diam at dignissim.

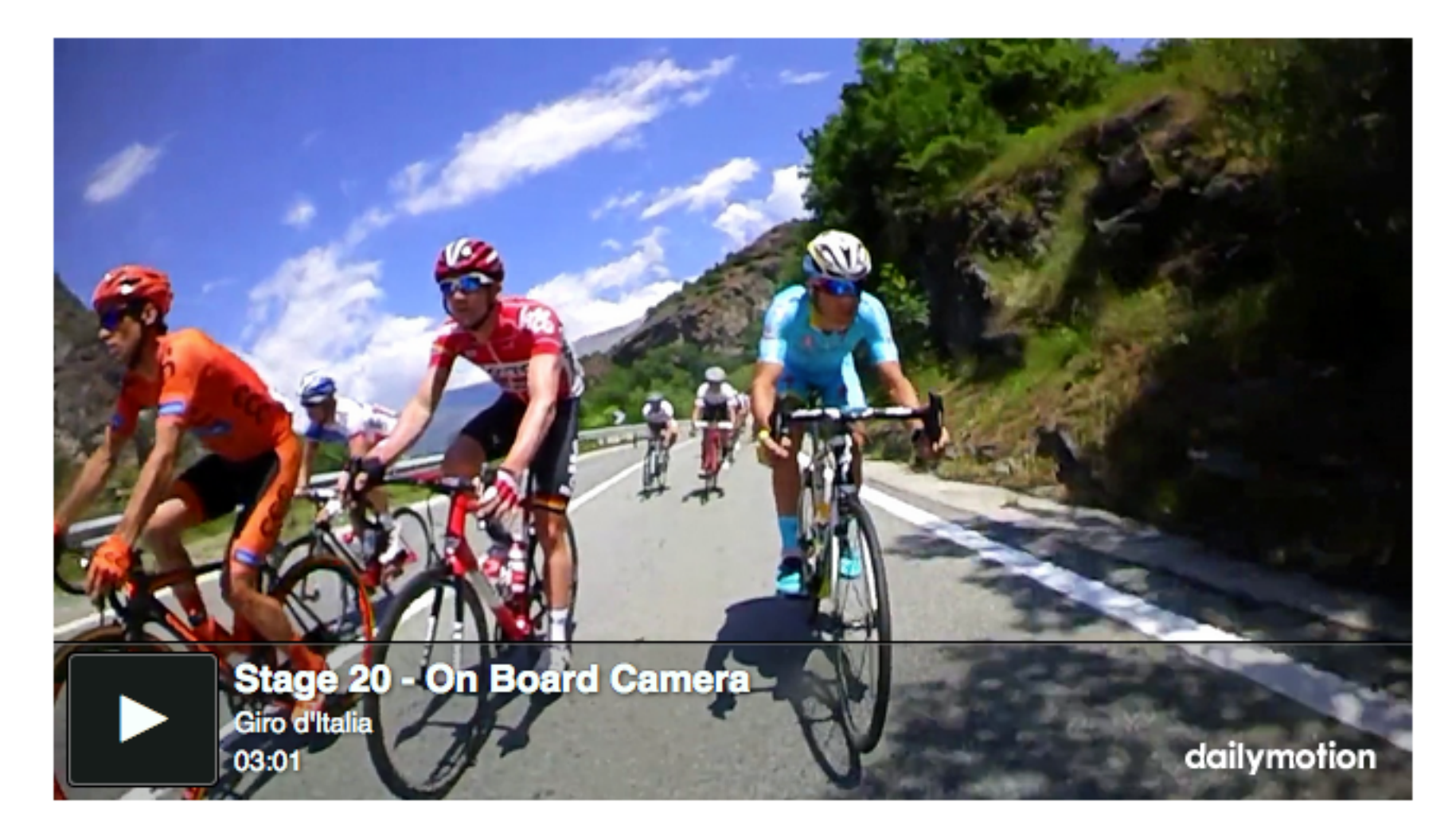

## http://wordpress.tv/

#### Видео

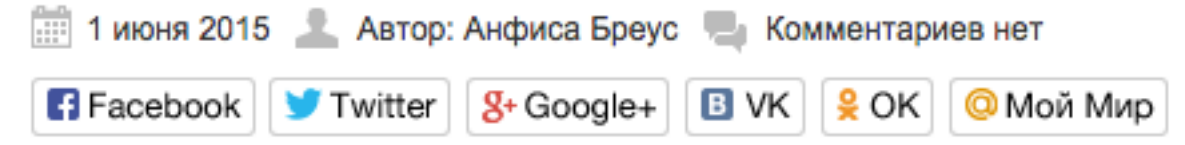

Lorem ipsum dolor sit amet, consectetur adipiscing elit. Sed tincidunt tristique augue, quis dapibus neque commodo ut. Ut lobortis ut diam at dignissim.

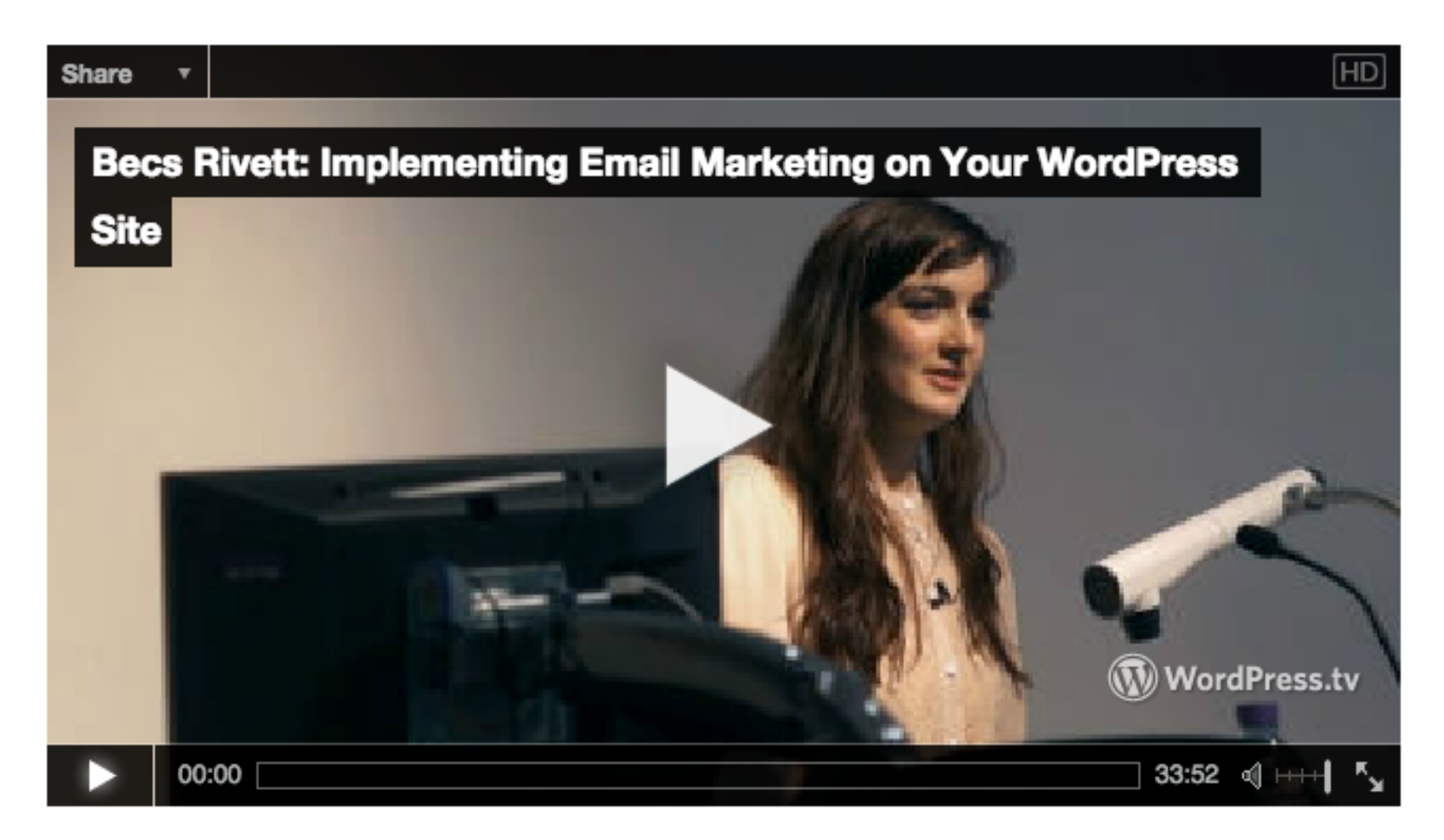

### http://www.youtube.com

#### Видео

| 📰 1 июня 2015 | 🗄 1 июня 2015  💄 Автор: . |            | 🦳 Ком | ментари            | ев нет    |
|---------------|---------------------------|------------|-------|--------------------|-----------|
| Facebook      | У Twitter                 | 8+ Google+ | B VK  | <mark></mark> € OK | 🔘 Мой Мир |

Lorem ipsum dolor sit amet, consectetur adipiscing elit. Sed tincidunt tristique augue, quis dapibus neque commodo ut. Ut lobortis ut diam at dignissim.

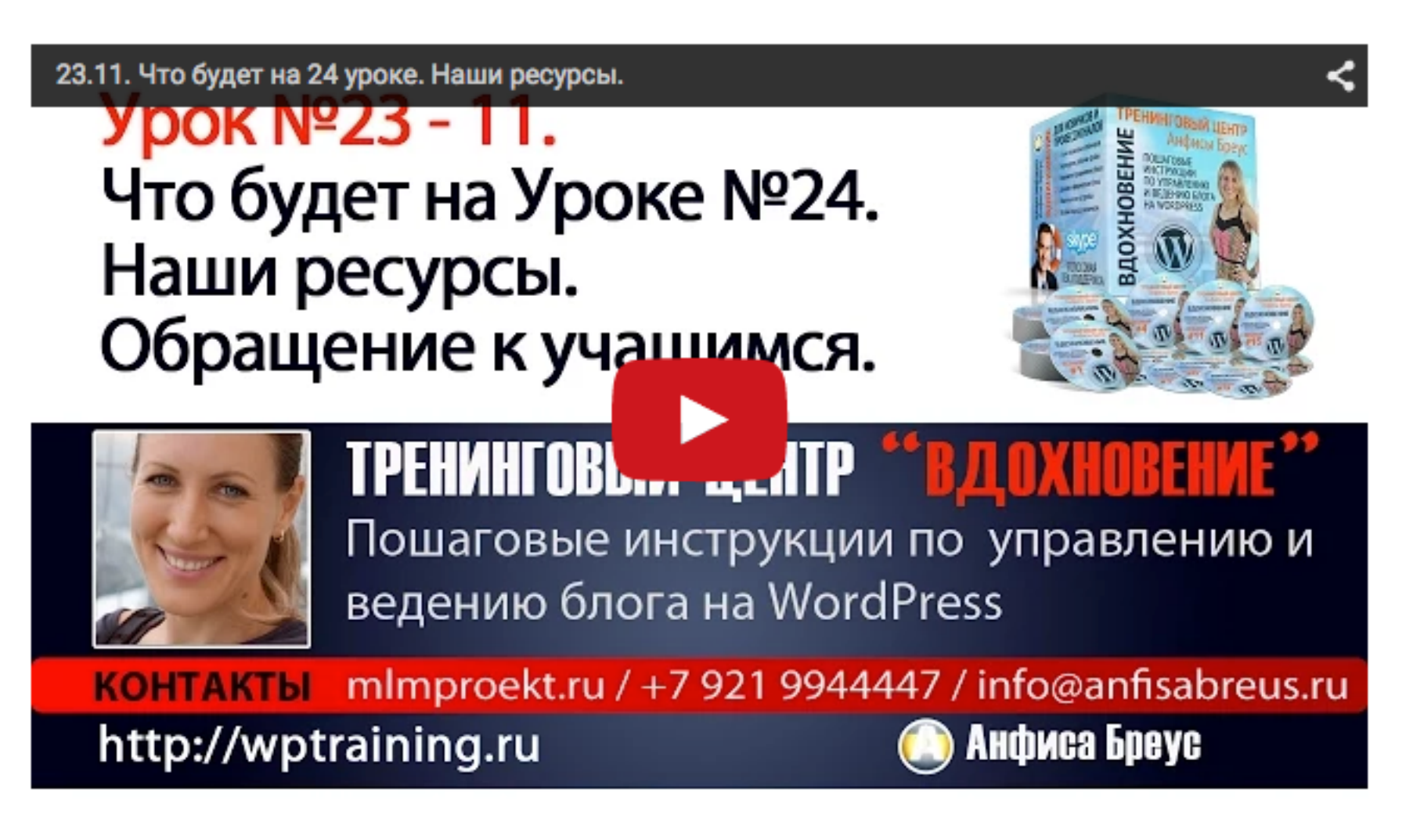

## http://vimeo.com/

#### Видео

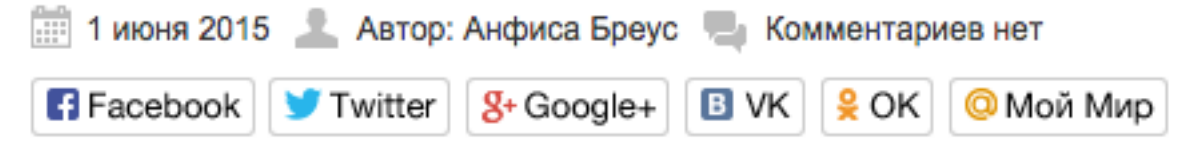

Lorem ipsum dolor sit amet, consectetur adipiscing elit. Sed tincidunt tristique augue, quis dapibus neque commodo ut. Ut lobortis ut diam at dignissim.

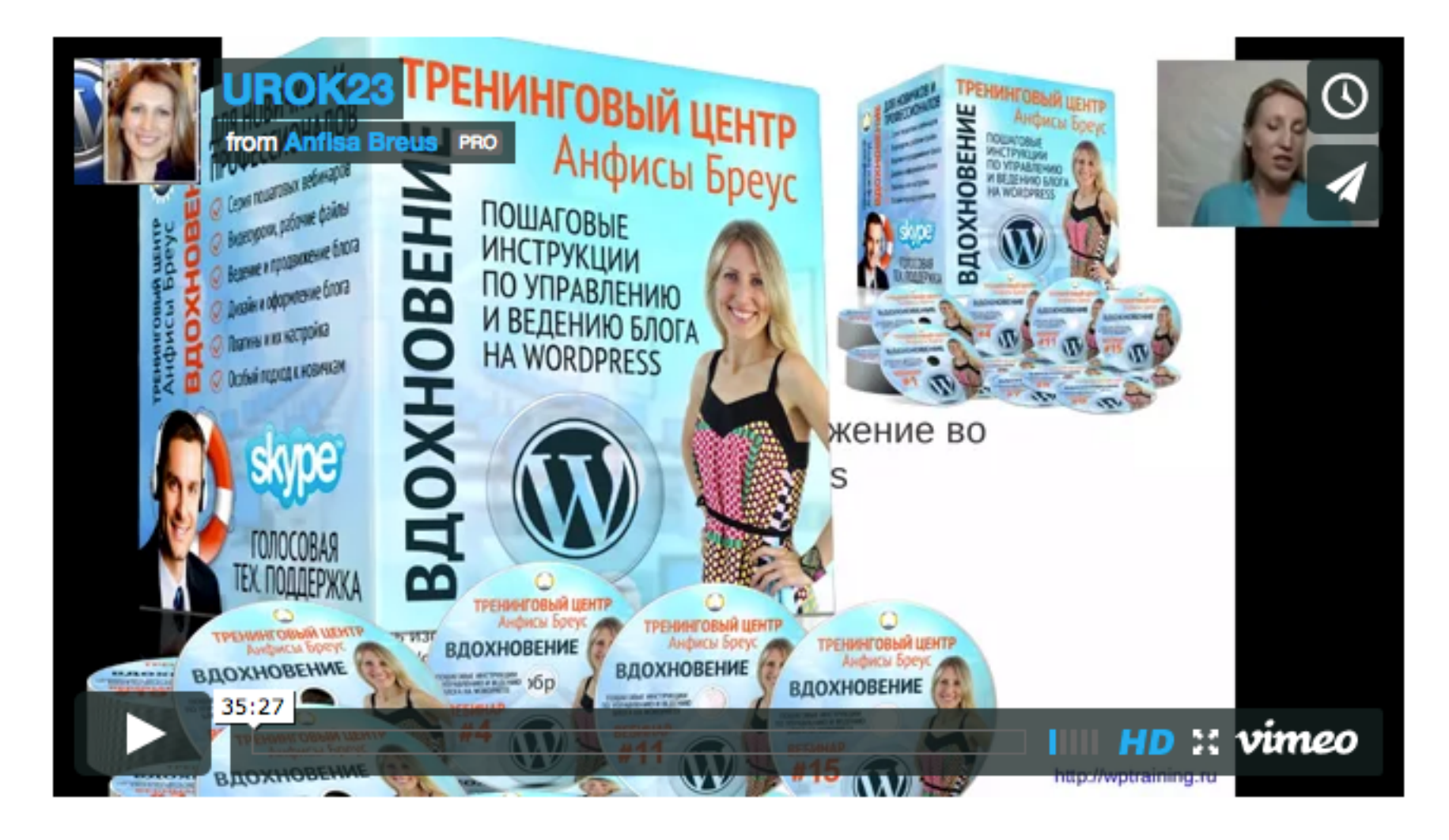

Самый простой способ вставить видео в статью с видеохостинга YouTube

Загрузить видео на видеохостинг Youtube

Зайти на Youtube под своим логином и паролем

- 1. Нажать на кнопку «Добавить видео»
- 2. Нажать на кнопку со стрелочкой вверх, выбрать файл для загрузки

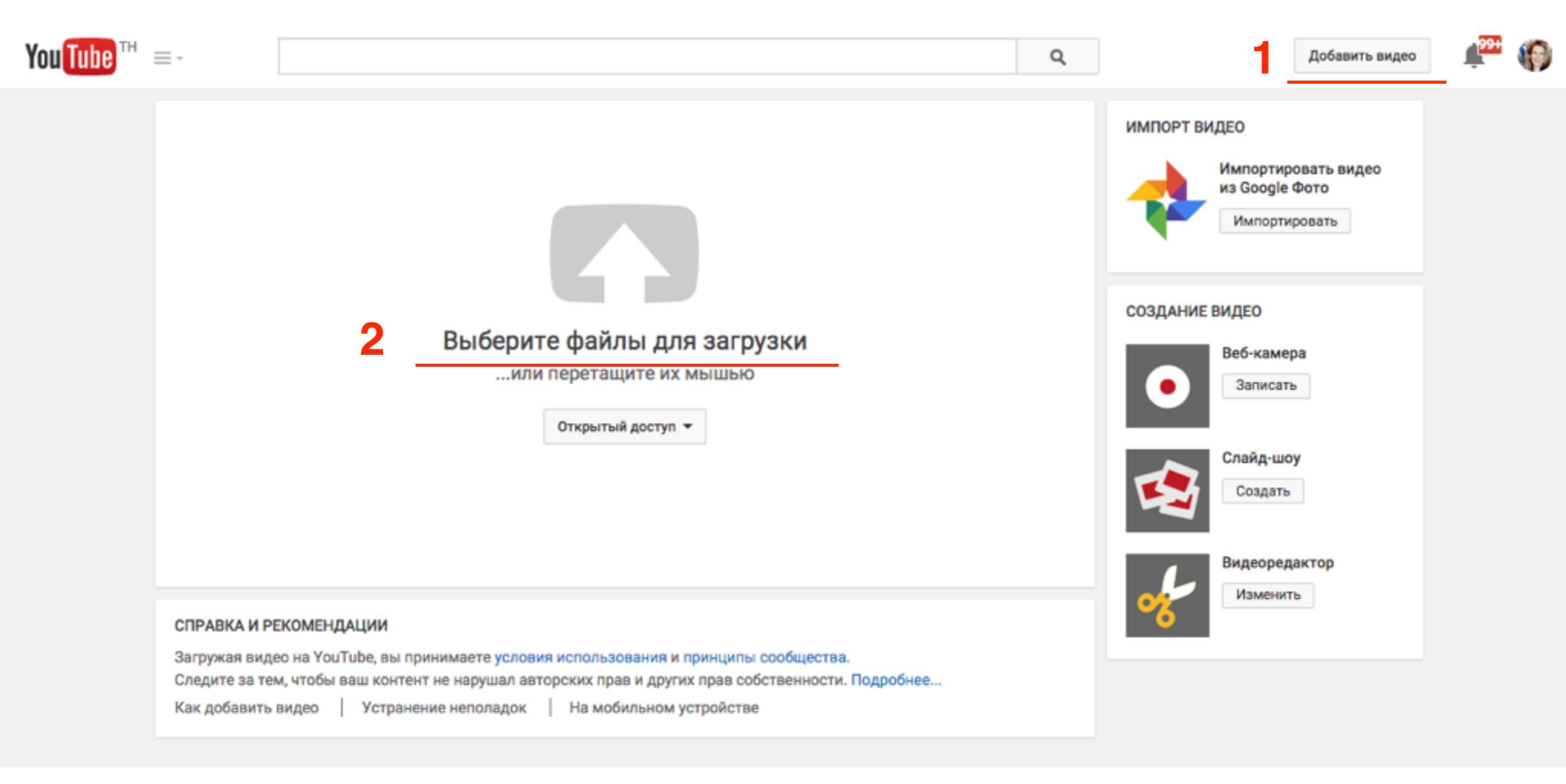

#### Загрузить видео на видеохостинг

3. Пока грузится видео, заполнить поля «Заголовок» «Описание» «Ключевые слова»

4. Нажать на кнопку «Опубликовать»

| 0                                                                                                    | ЗАГРУЖЕНО 1 %<br>Загрузка видео. Не закрывайте страницу до завершения загру<br>Основная информация Монетизация Расширенные наст                                                                                             | Осталось 33 минуты. 🗙 Опубликовать<br>узки.<br>гройки      |
|----------------------------------------------------------------------------------------------------|----------------------------------------------------------------------------------------------------|------------------------------------------------------------|
| Состояние загрузки<br>Идет загрузка видео<br>Ваше видео будет доступно по<br>следующему адресу:<br>http://youtu.be/SY0EX_Dsdns | Таиланд, Лаос, Малайзия, Сингапур<br>http://wptraining.ru -Тренининговый центр по WordPress<br>"Вдохновение"<br>http://wpwebinar.ru - комната проведения вебинаров по<br>WordPress<br>anfisabreus x WordPress x миниатюра x | Открытый доступ       •         Добавьте сообщение к видео |
|                                                                                                    | значки видео 🕜<br>Значки видео появятся после завершения его обработки.                                                                                                    | <b>Свой значок</b><br>Максимальный размер файла – 2MB.     |

Открыть видео для просмотра 1. скопировать адрес видео

#### Скопировать ссылку на видео

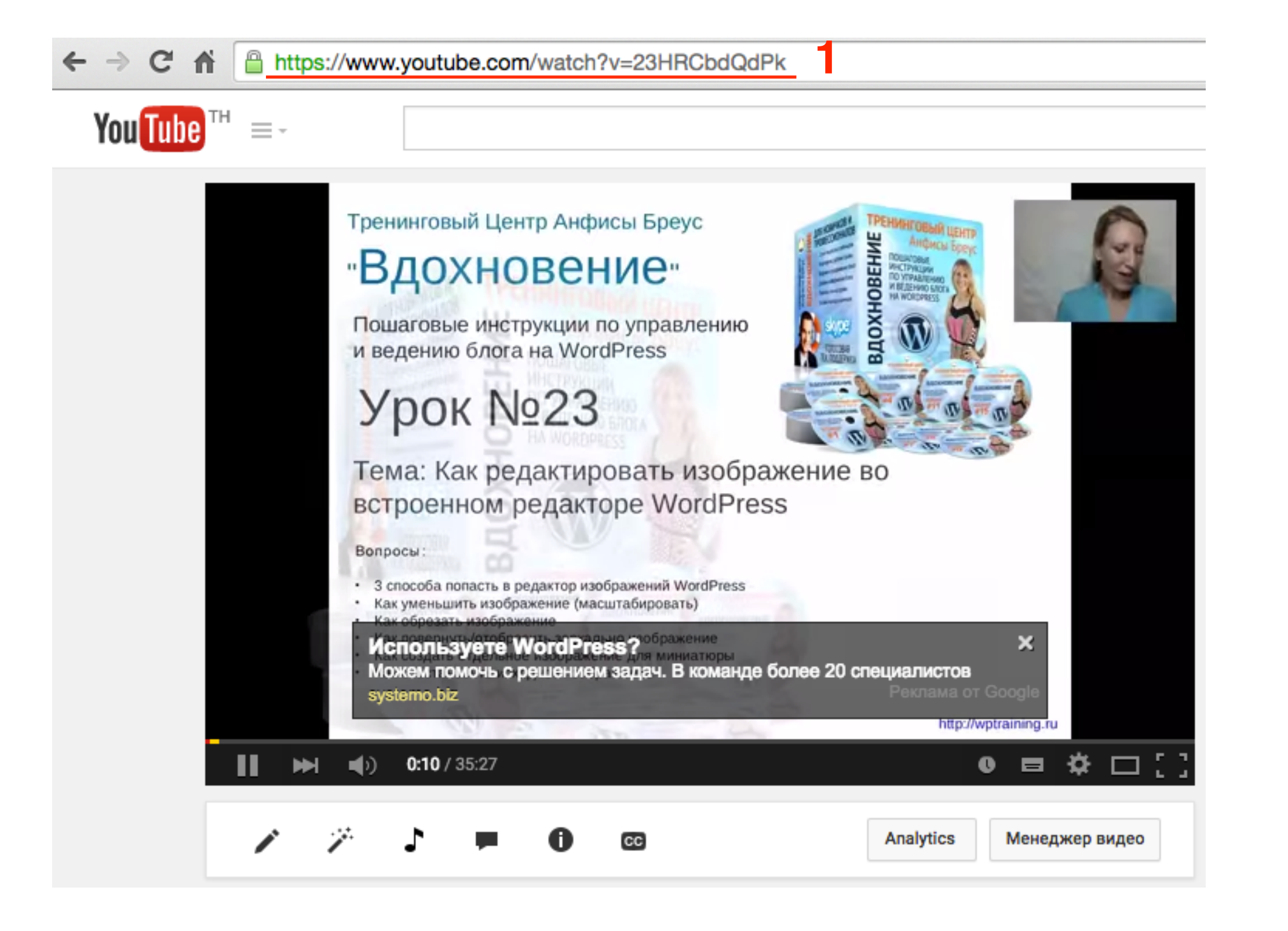

http://wptraining.ru

Открыть запись на блоге для редактирования или создать новую 1. вставить ссылку на в видео в любом типе редактора: Визуально или Текст

#### Вставить ссылку в статью способом oEmbed

| Видео                                                                                                    |                                                                             |                             |
|----------------------------------------------------------------------------------------------------|-----------------------------------------------------------------------------|-----------------------------|
| Постоянная ссылка: http://localhost:8888/wpform/dfgfdgfdg/ Изменить Просмотреть запись                                                                                                    |                                                                             |                             |
| Получить короткую ссылку                                                                                                    |                                                                             |                             |
| 🤧 Добавить медиафайл                                                                                                    | Визуально                                                                   | Текст                       |
| b i link b-quote del ins img ul ol li code more закрыть теги                                                                                                    |                                                                             |                             |
| Lorem ipsum dolor sit amet, consectetur adipiscing elit. Sed tincidunt tristique dapibus neque commodo ut. Ut lobortis ut diam at dignissim.                                                                                                    | ue augue, qu                                                                | is                          |
| https://www.youtube.com/watch?v=kL7RcR8qQ0I                                                                                                    |                                                                             |                             |
| In quis ultrices nulla. Ut molestie libero tincidunt varius sagittis. Morbi con<br>dolor sed hendrerit. Vivamus finibus libero eu nunc dictum facilisis. Donec por<br>ante convallis aliquam. Vestibulum ipsum ex, facilisis ac sapien ut, imperdiet<br>Vestibulum ut massa vulputate, tempor velit non, pharetra nibh. Suspendisse con<br>aliquam. Aliquam interdum facilisis enim at vestibulum. Donec odio ante, common<br>nec, mollis nec justo. Integer finibus nunc eu lobortis sagittis. | ngue ultrici<br>rta sapien q<br>rutrum dolo<br>mmodo gravid<br>do vel biben | es<br>uis<br>r.<br>a<br>dum |

# Правила вставки видео с видеохостинга

#### До и после видео ссылки должен быть текст

| b i link b-quote del ins img ul ol li code more закрыть теги<br>Lorem ipsum dolor sit amet, consectetur adipiscing elit. Sed tincidunt tristique augue, quis<br>dapibus neque commodo ut. Ut lobortis ut diam at dignissim.<br>https://www.youtube.com/watch?v=kL7RcR8qQ0I<br>In quis ultrices nulla. Ut molestie libero tincidunt varius sagittis. Morbi congue ultricies | Добавить медиафайл                                                                                                    | Визуально                        | Текст      |   |
|----------------------------------------------------------------------------------------------------|----------------------------------------------------------------------------------------------------|----------------------------------|------------|---|
| Lorem ipsum dolor sit amet, consectetur adipiscing elit. Sed tincidunt tristique augue, quis<br>dapibus neque commodo ut. Ut lobortis ut diam at dignissim.<br>https://www.youtube.com/watch?v=kL7RcR8qQOI<br>In quis ultrices nulla. Ut molestie libero tincidunt varius sagittis. Morbi congue ultricies                                                                 | b <i>i</i> <u>link</u> b-quote <del>del</del> ins img ul ol li code more закрыть теги                                                                      |                                  |            |   |
| https://www.youtube.com/watch?v=kL7RcR8qQ0I<br>In quis ultrices nulla. Ut molestie libero tincidunt varius sagittis. Morbi conque ultricies                                                                                                    | Lorem ipsum dolor sit amet, consectetur adipiscing elit. Sed tincidunt trist<br>dapibus neque commodo ut. Ut lobortis ut diam at dignissim.                | ique augue, qu                   | is         |   |
| In quis ultrices nulla. Ut molestie libero tincidunt varius sagittis. Morbi conque ultricies                                                                                                    | https://www.youtube.com/watch?v=kL7RcR8qQ0I                                                                                                    |                                  |            | V |
| dolor sed hendrerit. Vivamus finibus libero eu nunc dictum facilisis. Donec porta sapien quis                                                                                                    | In quis ultrices nulla. Ut molestie libero tincidunt varius sagittis. Morbi<br>dolor sed hendrerit. Vivamus finibus libero eu nunc dictum facilisis. Donec | congue ultrici<br>porta sapien a | les<br>uis |   |

| Добавить медиафайл                                                                    | Визуально | Текст |
|---------------------------------------------------------------------------------------|-----------|-------|
| b <i>i</i> <u>link</u> b-quote <del>del</del> ins img ul ol li code more закрыть теги |           |       |
| https://www.youtube.com/watch?v=23HRCbdQdPk                                           |           |       |

#### Результат

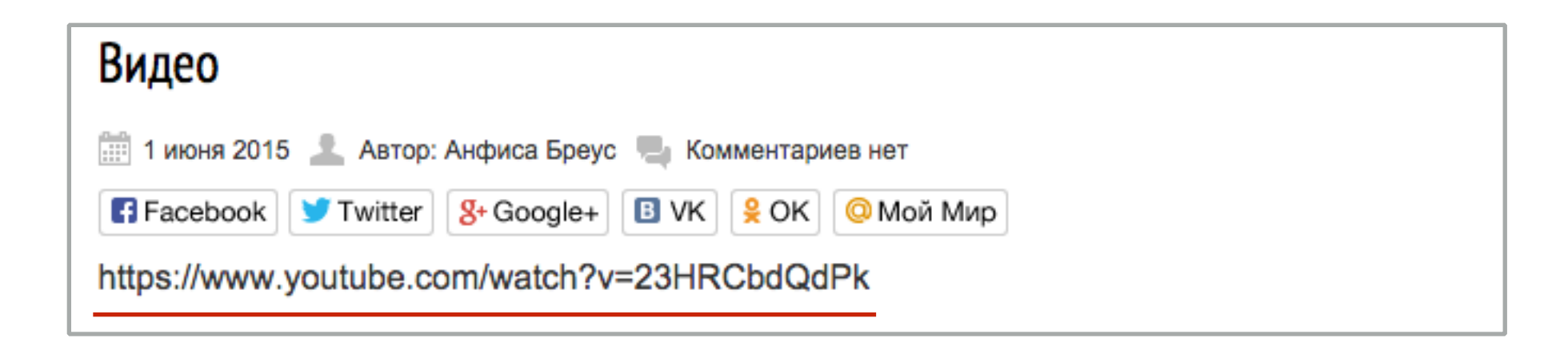

### Ссылка на видео должна быть на новой строке

| 9 Добавить медиафайл                                                                                                    | Визуально Текст   |
|----------------------------------------------------------------------------------------------------|-------------------|
| b i <u>link</u> b-quote del ins img ul ol li code more закрыть теги                                                                         |                   |
| Lorem ipsum dolor sit amet, consectetur adipiscing elit. Sed tincidunt trist<br>dapibus neaue commodo ut. Ut lobortis ut diam at dianissim. | tique augue, quis |
|                                                                                                    |                   |
| https://www.youtube.com/watch?v=kL7RcR8qQ0I                                                                                                 |                   |

Lorem ipsum dolor sit <u>amet</u>, <u>consectetur adipiscing</u> elit. Sed <u>tincidunt tristique</u> augue, quis <u>dapibus neque commodo</u> ut. Ut <u>lobortis</u> ut diam at <u>dignissim</u>. <u>https://www.youtube.com/watch?</u> v=23HRCbdQdPk In quis <u>ultrices</u> nulla. Ut molestie libero <u>tincidunt</u> varius <u>sagittis</u>. Morbi <u>conque</u> <u>ultricies</u> dolor sed <u>hendrerit</u>. <u>Vivamus finibus</u> libero eu nunc dictum <u>facilisis</u>. <u>Donec</u> porta <u>sapien</u> quis

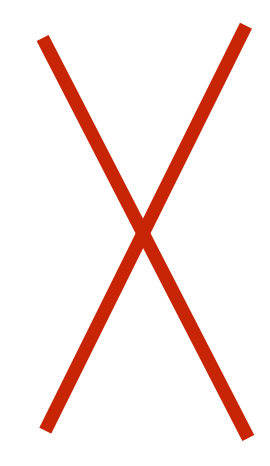

### Результат

| Видео                                                                                        |
|----------------------------------------------------------------------------------------------|
| 🏢 1 июня 2015 💄 Автор: Анфиса Бреус 🍓 Комментариев нет                                       |
| 🖪 Facebook 🔰 Twitter 🛿 🖇 Google+ 🖪 VK 🔒 ОК 💿 Мой Мир                                         |
| Lorem ipsum dolor sit amet, consectetur adipiscing elit. Sed tincidunt tristique augue, quis |
| dapibus neque commodo ut. Ut lobortis ut diam at dignissim.                                  |
| https://www.youtube.com/watch?v=23HRCbdQdPk                                                  |
| In quis ultrices nulla. Ut molestie libero tincidunt varius sagittis. Morbi congue ultricies |
| dolor sed hendrerit. Vivamus finibus libero eu nunc dictum facilisis. Donec porta sapien     |
| quis ante convallis aliquam. Vestibulum ipsum ex, facilisis ac sapien ut, imperdiet rutrum   |

## Между текстом и ссылкой на видео отступы

| Добавить медиафайл                                                                                                    | Визуально                  | Текст |
|----------------------------------------------------------------------------------------------------|----------------------------|-------|
| b <i>i</i> <u>link</u> b-quote <u>del</u> ins img ul ol li code more закрыть теги                                                                                                    |                            |       |
| Lorem ipsum dolor sit amet, consectetur adipiscing elit. Sed tincidunt tristique<br>dapibus neque commodo ut. Ut lobortis ut diam at dignissim.<br>https://www.youtube.com/watch?v=kL7RcR8qQ01 | augue, qu                  | is    |
| In quis ultrices nulla. Ut molestie libero tincidunt varius sagittis. Morbi cong                                                                                                    | jue ultrici<br>ta sapien a | es    |

| Добавить медиафайл                                                                                                    | Визуально                                                                                   | Текст                             |
|----------------------------------------------------------------------------------------------------|---------------------------------------------------------------------------------------------|-----------------------------------|
| b <i>i</i> <u>link</u> b-quote <del>del</del> ins img ul ol li code more закрыть теги                                                                                                    |                                                                                             |                                   |
| Lorem ipsum dolor sit amet, consectetur adipiscing elit. Sed tincidunt tristique<br>dapibus neque commodo ut. Ut lobortis ut diam at dignissim.<br>https://www.youtube.com/watch?v=23HRCbdQdPk<br>In quis ultrices nulla. Ut molestie libero tincidunt varius sagittis. Morbi con<br>dolor sed hendrerit. Vivamus finibus libero eu nunc dictum facilisis. Donec pou<br>ante convallis aliquam. Vestibulum ipsum ex, facilisis ac sapien ut, imperdiet<br>Vestibulum ut massa vulputate, tempor velit non, pharetra nibh. Suspendisse con<br>aliquam. Aliquam interdum facilisis enim at vestibulum. Donec odio ante, common<br>nec, mollis nec justo. Integer finibus nunc eu lobortis sagittis. | ue augue, qu<br>ngue ultrici<br>rta sapien q<br>rutrum dolo<br>mmodo gravid<br>do vel biben | is<br>es<br>uis<br>r.<br>a<br>dum |

#### Результат

#### Без отступа

Lorem ipsum dolor sit amet, consectetur adipiscing elit. Sed tincidunt tristique augue, quis dapibus neque commodo ut. Ut lobortis ut diam at dignissim. Урок 23. Как редактировать изображение во встроенном редакторе WordPress. Урок№23 Медиафайлы. Часть 5. Как редактировать изображение во встроенном редакторе WordPress. ТРЕНИНГОВЬ... ...

Пошаговые инструкции по управлению и ведению блога на WordPress

КОНТАКТЫ mlmproekt.ru / +7 921 9944447 / info@anfisabreus.ru http://wptraining.ru 🔝 Анфиса Бреус

In quis ultrices nulla. Ut molestie libero tincidunt varius sagittis. Morbi congue ultricies dolor sed hendrerit. Vivamus finibus libero eu nunc dictum facilisis. Donec porta sapien guis ante convallis aliguam. Vestibulum ipsum ex, facilisis ac sapien ut, imperdiet rutrum

### С отступом

Lorem ipsum dolor sit amet, consectetur adipiscing elit. Sed tincidunt tristique augue, quis dapibus neque commodo ut. Ut lobortis ut diam at dignissim.

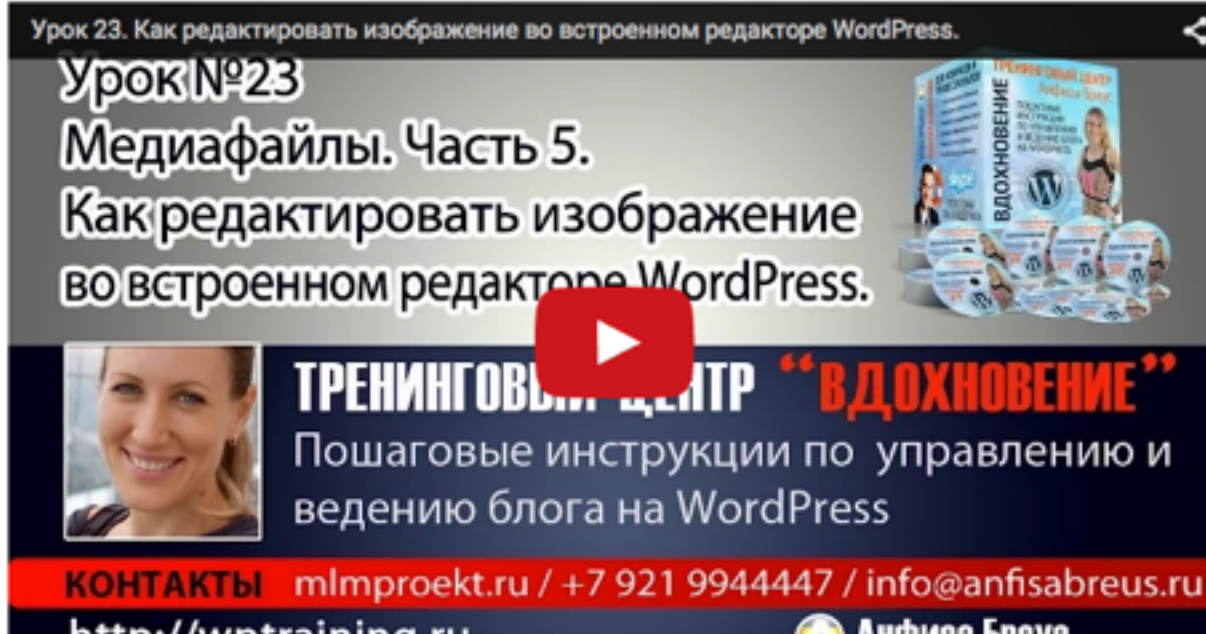

http://wptraining.ru 🜔 Анфиса Бреус

## Ссылка на видео НЕ должна быть ссылкой

| 9 Добавить медиафайл                                                                                                    | Визуально Текст                             |
|----------------------------------------------------------------------------------------------------|---------------------------------------------|
| b <i>i</i> <u>link</u> b-quote <del>del</del> ins img ul ol li code more закрыть теги                                                                  |                                             |
| Lorem ipsum dolor sit amet, consectetur adipiscing elit. Sed tincidunt tr<br>dapibus neque commodo ut. Ut lobortis ut diam at dignissim.               | istique augue, quis                         |
| https://www.youtube.com/watch?v=kL7RcR8qQ0I                                                                                                    |                                             |
| In quis ultrices nulla. Ut molestie libero tincidunt varius sagittis. Mor<br>dolor sed hendrerit. Vivamus finibus libero eu nunc dictum facilisis. Don | bi congue ultricies<br>ec porta sapien quis |

| Эз Добавить медиафайл                                                                                                    | Визуально                              | Текст      |
|----------------------------------------------------------------------------------------------------|----------------------------------------|------------|
| b <i>i</i> <u>link</u> b-quote <del>del</del> ins img ul ol li code more закрыть теги                                                                    |                                        |            |
| Lorem ipsum dolor sit amet, consectetur adipiscing elit. Sed tincidunt tri<br>dapibus neque commodo ut. Ut lobortis ut diam at dignissim.                | istique augue, qu                      | iis        |
| <a href="https://www.youtube.com/watch?v=23HRCbdQdPk">https://www.youtube.<br/>v=23HRCbdQdPk</a>                                                         | .com/watch?                            |            |
| In quis ultrices nulla. Ut molestie libero tincidunt varius sagittis. Mort<br>dolor sed hendrerit. Vivamus finibus libero eu nunc dictum facilisis. Done | oi congue ultrici<br>ec porta sapien a | .es<br>uis |

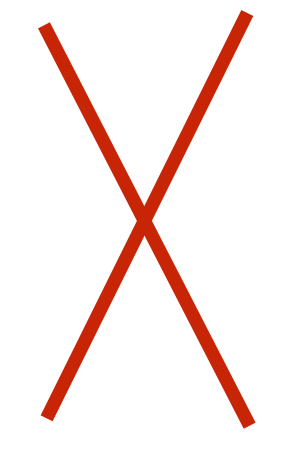

### Результат

| Видео                                                                                                    |
|----------------------------------------------------------------------------------------------------|
| 🏥 1 июня 2015 💄 Автор: Анфиса Бреус 💻 Комментариев нет                                                                                                    |
| 🖪 Facebook 🔰 Twitter 🛛 😵 Google+ 🖪 VK 😫 ОК 🙆 Мой Мир                                                                                                    |
| Lorem ipsum dolor sit amet, consectetur adipiscing elit. Sed tincidunt tristique augue, quis<br>dapibus neque commodo ut. Ut lobortis ut diam at dignissim.                           |
| https://www.youtube.com/watch?v=23HRCbdQdPk                                                                                                    |
| In quis ultrices nulla. Ut molestie libero tincidunt varius sagittis. Morbi congue ultricies dolor sed hendrerit. Vivamus finibus libero eu nunc dictum facilisis. Donec porta sapien |

Самый простой способ вставить видео в статью через медиафайлы

Открыть запись для редактирования или создать новую

#### 1.Определить место для вставки видео 2.Нажать на кнопку «**Добавить медиафайл**»

| Видео                                                                                                    |                                                                                                  |                             |
|----------------------------------------------------------------------------------------------------|--------------------------------------------------------------------------------------------------|-----------------------------|
| Постоянная ссылка: http://localhost:8888/wpform/dfgfdgfdg/ Изменить Просмотреть запись<br>Получить короткую ссылку                                                                                                    |                                                                                                  |                             |
| 🤧 Добавить медиафайл 🙎                                                                                                    | Визуально                                                                                        | Текст                       |
| b i link b-quote der ms mg ul ol li code more закрыть теги                                                                                                    |                                                                                                  |                             |
| Lorem ipsum dolor sit <u>amet, consectetur adipiscing</u> elit. Sed <u>tincidunt tristia</u><br>dapibus negue commodo ut. Ut <u>lobortis</u> ut diam at <u>dignissim</u> .                                                                                                    | ųę augue, qu                                                                                     | is                          |
| In quis ultrices nulla. Ut molestie libero tincidunt varius sagittis. Morbi con<br>dolor sed hendrerit. Vivamus finibus libero eu nunc dictum facilisis. Donec por<br>ante convallis aliquam. Vestibulum ipsum ex, facilisis ac sapien ut, imperdiet<br>Vestibulum ut massa vulputate, tempor velit non, pharetra nibh. Suspendisse con<br>aliquam. Aliquam interdum facilisis enim at vestibulum. Donec odio ante, common<br>nec, mollis nec justo. Integer finibus nunc eu lobortis sagittis. | ngue ultrici<br>rta <u>sapien</u> q<br>rutrum dolo<br><u>nmodo</u> gravid<br>do vel <u>biben</u> | es<br>uis<br>r.<br>a<br>dum |

1. Слева меню «Вставить медиафайл»

2. Вкладка «Загрузить файлы»

3. Нажать на кнопку «Выберите файлы» Выбрать файл на компьютере

| Зставить медиафайл       | Вставить м      | едиафайл          |         |                      |
|--------------------------|-----------------|-------------------|---------|----------------------|
| Создать галерею          | Загрузить файлы | Библиотека файлов |         |                      |
| оздать плей-лист<br>удио | 2               |                   |         |                      |
| оздать плей-лист<br>идео |                 |                   |         |                      |
| адать миниатюру          |                 |                   |         |                      |
|                          |                 |                   | lonota  | щите файлы сюда      |
| Зставить с сайта         |                 |                   | ieperai |                      |
| Зставить с сайта         |                 |                   | iepera  | или                  |
| Зставить с сайта         |                 | 3                 | в       | или<br>ыберите файлы |

http://wptraining.ru

- 1. После того, как файл загрузиться он будет отмечен галочкой
- 2. Нажать на кнопку «Вставить в запись»

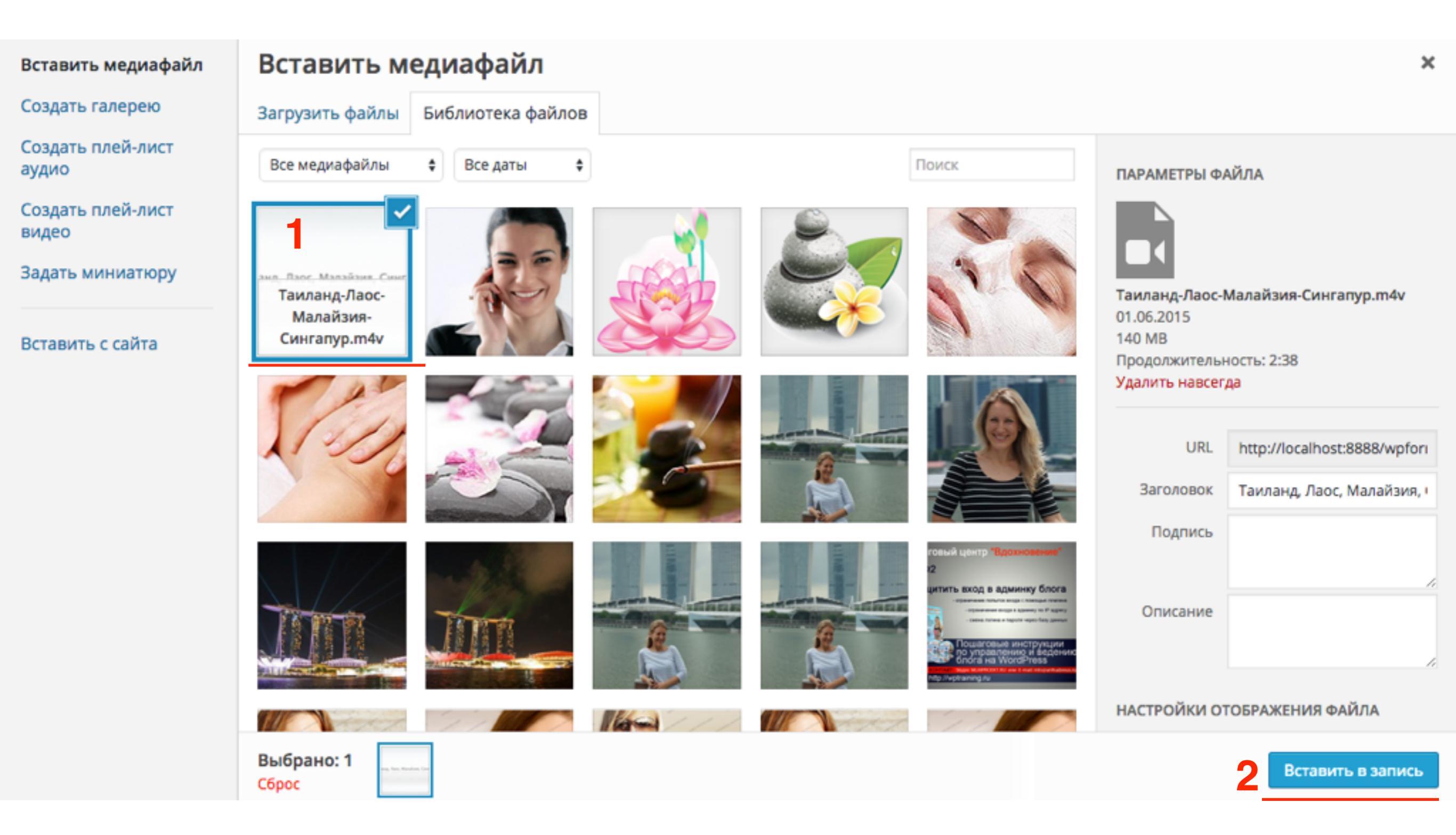

#### http://wptraining.ru

## Вид кода в редакторе Текст

| Видео                                                                                                    |                                                                             |                             |  |  |
|----------------------------------------------------------------------------------------------------|-----------------------------------------------------------------------------|-----------------------------|--|--|
| Постоянная ссылка: http://localhost:8888/wpform/dfgfdgfdg/ Изменить Просмотреть запись                                                                                                    |                                                                             |                             |  |  |
| Получить короткую ссылку                                                                                                    |                                                                             |                             |  |  |
| Добавить медиафайл                                                                                                    | Визуально                                                                   | Текст                       |  |  |
| b <i>i</i> <u>link</u> b-quote <u>del</u> ins img ul ol li code more закрыть теги                                                                                                    |                                                                             |                             |  |  |
| Lorem ipsum dolor sit amet, consectetur adipiscing elit. Sed tincidunt tristique augue, quis<br>dapibus neque commodo ut. Ut lobortis ut diam at dignissim.                                                                                                    |                                                                             |                             |  |  |
| [video poster="http://localhost:8888/wpform/wp-content/uploads/2015/06/Таиланд-Лаос-Малайзия-<br>Сингапур-m4v-image.jpg" width="1280" height="720" m4v="http://localhost:8888/wpform/wp-<br>content/uploads/2015/06/Таиланд-Лаос-Малайзия-Сингапур.m4v"][/video]                                                                                                    |                                                                             |                             |  |  |
| In quis ultrices nulla. Ut molestie libero tincidunt varius sagittis. Morbi con<br>dolor sed hendrerit. Vivamus finibus libero eu nunc dictum facilisis. Donec por<br>ante convallis aliquam. Vestibulum ipsum ex, facilisis ac sapien ut, imperdiet<br>Vestibulum ut massa vulputate, tempor velit non, pharetra nibh. Suspendisse con<br>aliquam. Aliquam interdum facilisis enim at vestibulum. Donec odio ante, common<br>nec, mollis nec justo. Integer finibus nunc eu lobortis sagittis. | ngue ultrici<br>rta sapien q<br>rutrum dolo<br>mmodo gravid<br>do vel biben | es<br>uis<br>r.<br>a<br>dum |  |  |

## Вид кода в редакторе Визуально

| 9 Добавить медиафайл                                                                                                    | Визуально        | Текст |
|----------------------------------------------------------------------------------------------------|------------------|-------|
| B $I \rightarrow \mathbb{H} \cong \mathbb{H} \hookrightarrow \mathbb{H} \to \mathbb{H} \cong \mathbb{H} \oplus \mathbb{H} \oplus \mathbb{H} \oplus \mathbb{H}$<br>A63au $\blacksquare \sqcup \boxtimes \mathbb{A} \blacksquare \mathbb{H} \oslash \Omega \blacksquare \blacksquare \bigcirc \mathbb{H} \oplus \mathbb{H}$ |                  |       |
| Lorem ipsum dolor sit amet, consectetur adipiscing elit. Sed tincidunt tristique augue,<br>neque commodo ut. Ut lobortis ut diam at dignissim.                                                                                                    | quis dapibus     |       |
| Таиланд, Лаос, Малайзия, Сингапур<br>Гамланд, Лаос, Малайзия, Сингапур                                                                                                    |                  |       |
|                                                                                                    | Net 01 05 2015 - | 10.27 |

Викторина

http://wptraining.ru

Вы вставили ссылку на видео с Youtube. На блоге появилась кликабельная ссылка вместо видео. Что не так.

- 1. Нет отступа между текстом и ссылкой
- 2. Ссылку на видео вставили в строчку с текстом
- 3. Ссылка на видео вставилась в виде ссылки
- 4. Полностью отсутствует текст в статье

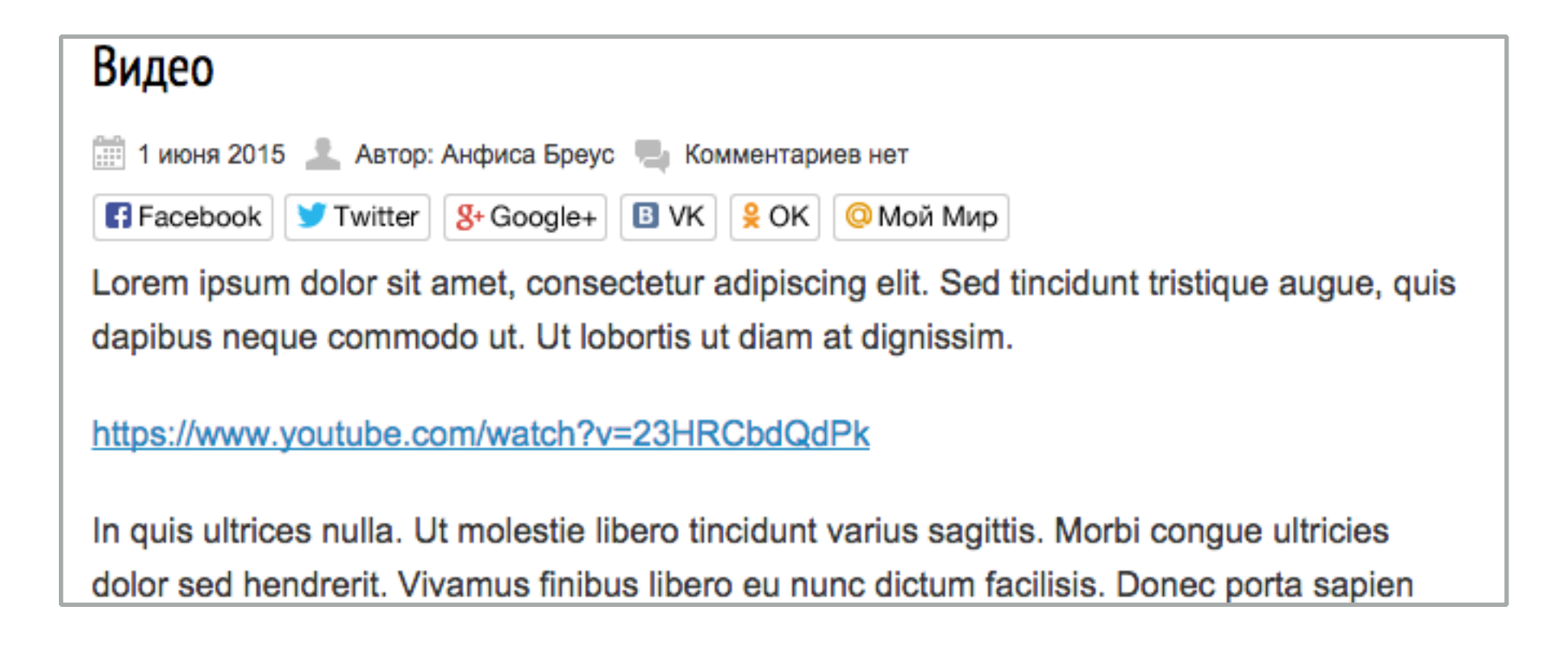

Вы вставили ссылку на видео с Youtube. На блоге появилась ссылка в виде текста вместо видео. Что не так.

- 1. Нет отступа между текстом и ссылкой
- 2. Ссылку на видео вставили в строчку с текстом
- 3. Ссылка на видео вставилась в виде ссылки
- 4. Полностью отсутствует текст в статье

| Видео                                                                                        |
|----------------------------------------------------------------------------------------------|
| 🏢 1 июня 2015 💄 Автор: Анфиса Бреус 🍓 Комментариев нет                                       |
| F Facebook 🔰 Twitter 😵 Google+ 🖪 VK 😫 ОК @ Мой Мир                                           |
| Lorem ipsum dolor sit amet, consectetur adipiscing elit. Sed tincidunt tristique augue, quis |
| dapibus neque commodo ut. Ut lobortis ut diam at dignissim.                                  |
| https://www.youtube.com/watch?v=23HRCbdQdPk                                                  |
| In quis ultrices nulla. Ut molestie libero tincidunt varius sagittis. Morbi congue ultricies |
| dolor sed hendrerit. Vivamus finibus libero eu nunc dictum facilisis. Donec porta sapien     |
| quis ante convallis aliquam. Vestibulum ipsum ex, facilisis ac sapien ut, imperdiet rutrum   |

#### Видео с Youtube слишком прилипло к тексту снизу и сверху. Что не так.

- 1. Нет отступа между текстом и ссылкой
- 2. Ссылку на видео вставили в строчку с текстом
- 3. Ссылка на видео вставилась в виде ссылки
- 4. Полностью отсутствует текст в статье

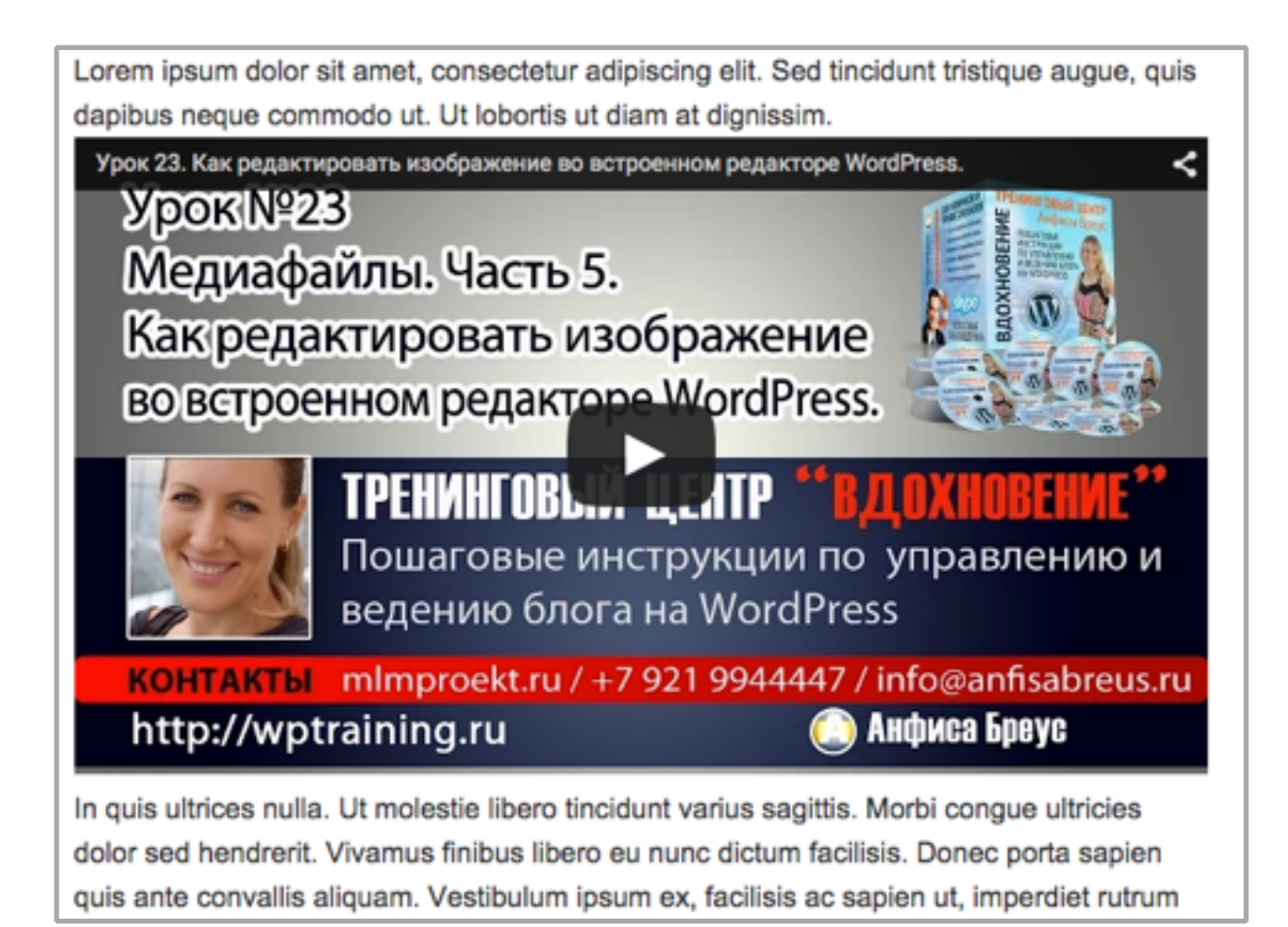

Урок №24

Тема: Загрузка видео на Youtube, вставка видео с Youtube в статью, редактирование кода видео

(сложность 1, 2)

#### Вопросы

- · Как загрузить видео на Youtube
- Как скопировать код вставки с Youtube
- З способа вставки видео с Youtube в запись (shortcode embed, технология oEmbed, HTML код iframe)
- · Как редактировать HTML код вставки
- · Как регулировать размер видео с помощью вставки shortcode

Черверг, 04 июня, в 18.45

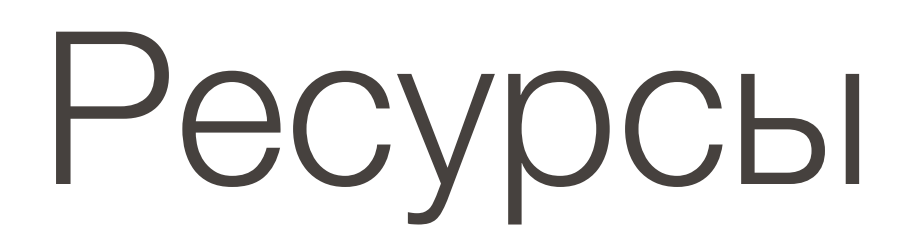

#### http://wptraining.ru

записи вебинаров, план и расписание занятий

#### http://wpwebinar.ru

вход на вебинары, скидка для участников

#### http://anfisabreus.ru/blog

записи вебинаров, обсуждение, вопросы, предложения

#### https://vk.com/wpblog.club

группа в контакте, обсуждение, вопросы, предложения